## CHASE CONNECT® USER GUIDE

Account Transfer

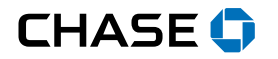

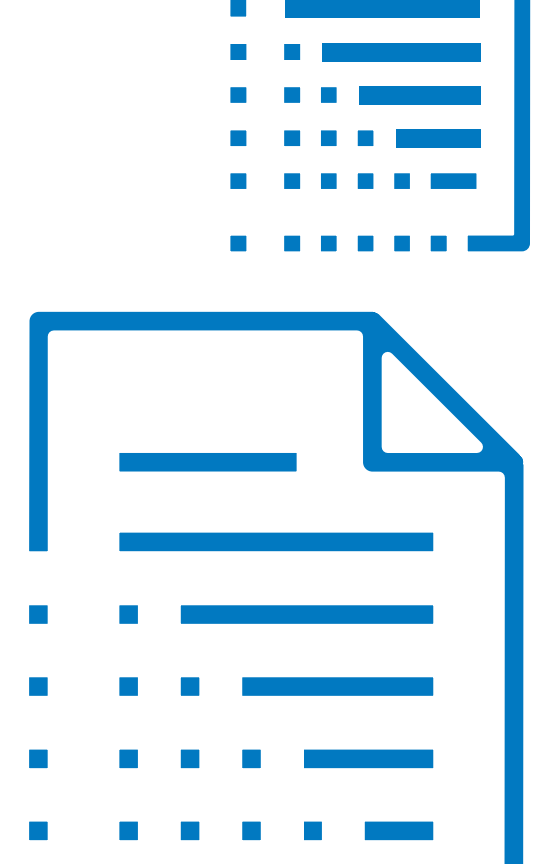

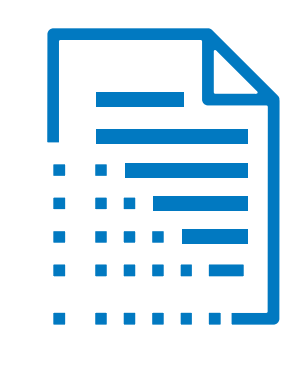

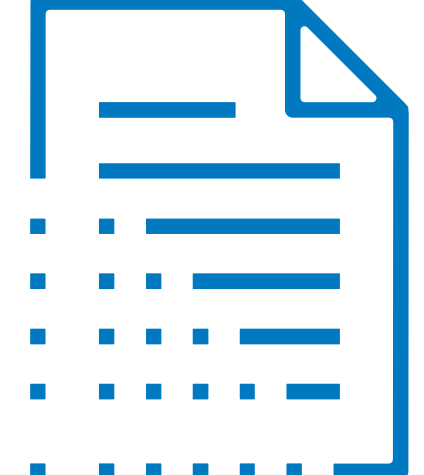

### Transfer Between Accounts

Easily move money between your Chase accounts, or between your accounts with us and those you have at other financial institutions.<sup>1</sup>

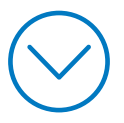

<sup>1</sup> Fees, terms, conditions and limitations apply as described in the legal agreement that applies to your online service.

#### Transfer BetweenAdd An ExternalSee TransferAccountsAccountActivity

#### $\odot$

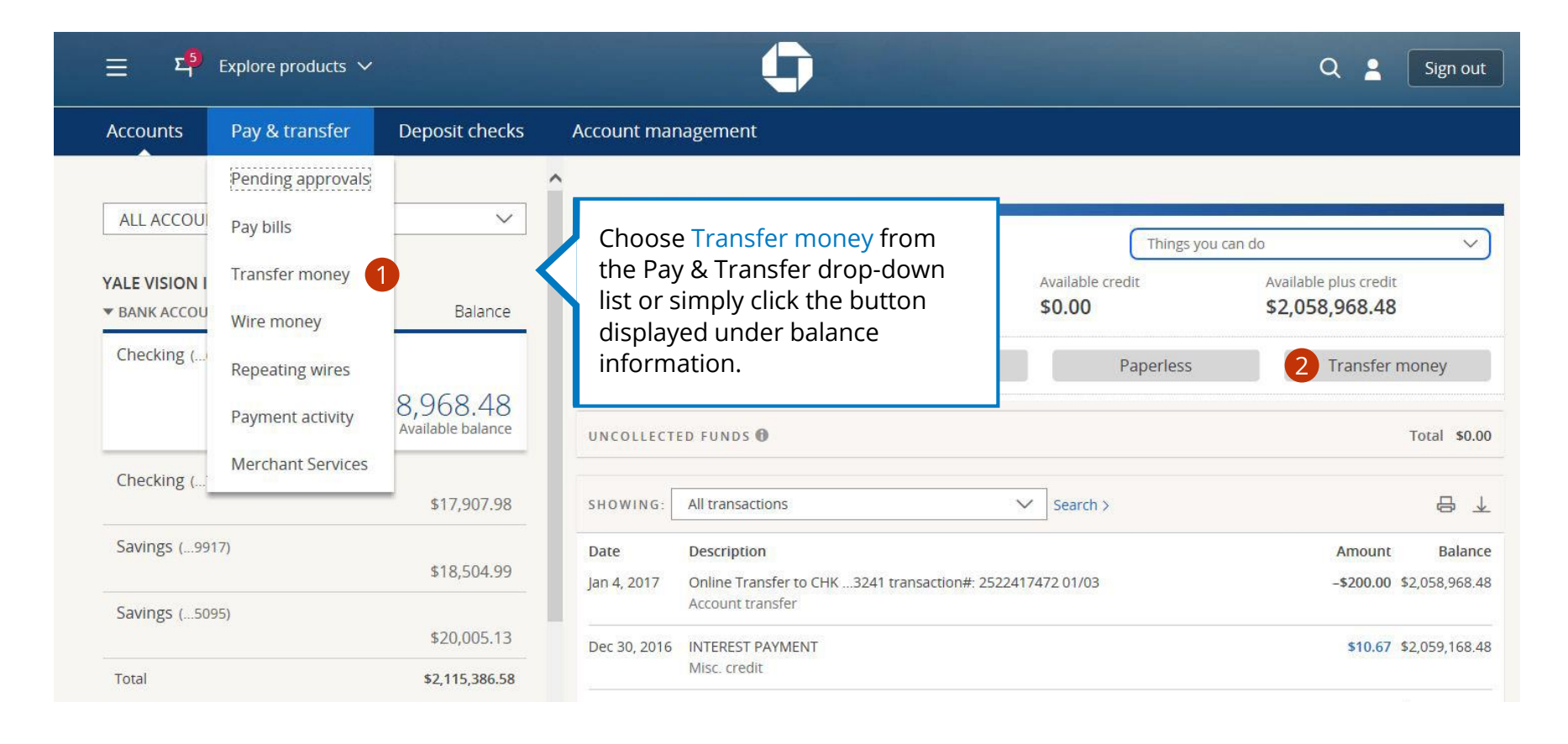

#### Transfer BetweenAdd An ExternalSee TransferAccountsAccountActivity

# S

| $\equiv$ $\Sigma_1^5$ Explore products $\checkmark$           | Ģ                            | Q 💄 Sign out                                                                                                    |
|---------------------------------------------------------------|------------------------------|----------------------------------------------------------------------------------------------------|
| Accounts Pay & transfer Deposit checks                        | Account management           |                                                                                                    |
| Transfer money Schedule transfer Transfer activ               | vity External accounts       |                                                                                                    |
| Transfer from                                                 | Transfer to                  | Amount                                                                                                    |
| Checking (7035): \$17,907.98                                  | Checking (3241): \$25,200.00 | \$                                                                                                    |
|                                                               | Transfer date                | Memo (optional)                                                                                                    |
|                                                               | 03/20/2017                   |                                                                                                    |
| Set up repeating transfers <b>o</b> ff <b>3</b>               |                              | Use letters & numbers only (up to 32 characters).                                                                                                    |
| $\wedge$                                                      |                              | Cancel 4 Next                                                                                                    |
| You can choose to make this a                                 |                              |                                                                                                    |
| repeating transfer by toggling the repeating transfer button. |                              | Using the drop-down lists, tell us<br>which accounts you'd like to<br>transfer between. Then, tell us the<br>amount, date and memo (optional).<br>If this is a one-time transfer, click<br>Next. |

#### Transfer Between<br/>AccountsAdd An External<br/>AccountSee Transfer<br/>Activity

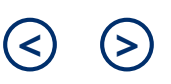

| $\equiv \Sigma_1^{(5)}$ Explore products $\checkmark$                                                                                                    | (                                                                                                    |                                                                             |                                                                                                    | Q 💄 Sign out                                                |
|----------------------------------------------------------------------------------------------------|----------------------------------------------------------------------------------------------------|-----------------------------------------------------------------------------|----------------------------------------------------------------------------------------------------|-------------------------------------------------------------|
| Accounts Pay & transfer Deposit checks                                                                                                    | Account management                                                                                                |                                                                             |                                                                                                    |                                                             |
| Transfer money Schedule transfer Transfer activit                                                                                                    | ty External accounts                                                                                              |                                                                             |                                                                                                    |                                                             |
| Transfer from Checking (7035): \$17,907.98                                                                                                    | Transfer to<br>Checking (3241): \$25,200.0                                                                        | Duration: Whether<br>specify how man<br>occur in this serie<br>ended.       | er you want to<br>y transfers will<br>es or leave it open                                                 |                                                             |
| Set up repeating transfers in On<br>Frequency 5<br>Monthly                                                                                                    | Transfer on 🔀                                                                                                    |                                                                             | Use letters & numbers only (up to 32 cf<br>Duration<br>No ending date                                     | naracters).                                                 |
| For repeating transfers, we'll give you<br>some more options:<br>Frequency: How often you want the<br>transfer to occur. You can choose<br>anywhere from weekly to annually.<br>Based on your frequency, we'll list | Mar 3<br>Before you co<br>can select Sec<br>Mar 3<br>transfers, and<br>you up to six<br>transfers from<br>series. | ontinue, you<br>e your future<br>d we'll show<br>future dated<br>m your new | <ul> <li>Number of transfers</li> <li>See your future transfers (1)</li> <li>T</li> <li>Cancel</li> </ul> | up to 6)                                                    |
| eligible dates in the drop-down lists<br>so you can tell us when the first<br>transfer should occur.                                                                                                    | •                                                                                                    | Transfer to 🔻                                                               | After you click Next<br>make sure everythi<br>If it does, proceed v                                       | , we'll ask you to<br>ng looks correct.<br>vith scheduling. |

## Add An External Account

Simplify your external transfers by adding an external account. Only the system administrator can add external accounts.

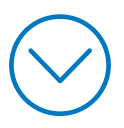

| Transfer Between | Add An External | See Transfer |
|------------------|-----------------|--------------|
| Accounts         | Account         | Activity     |

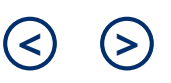

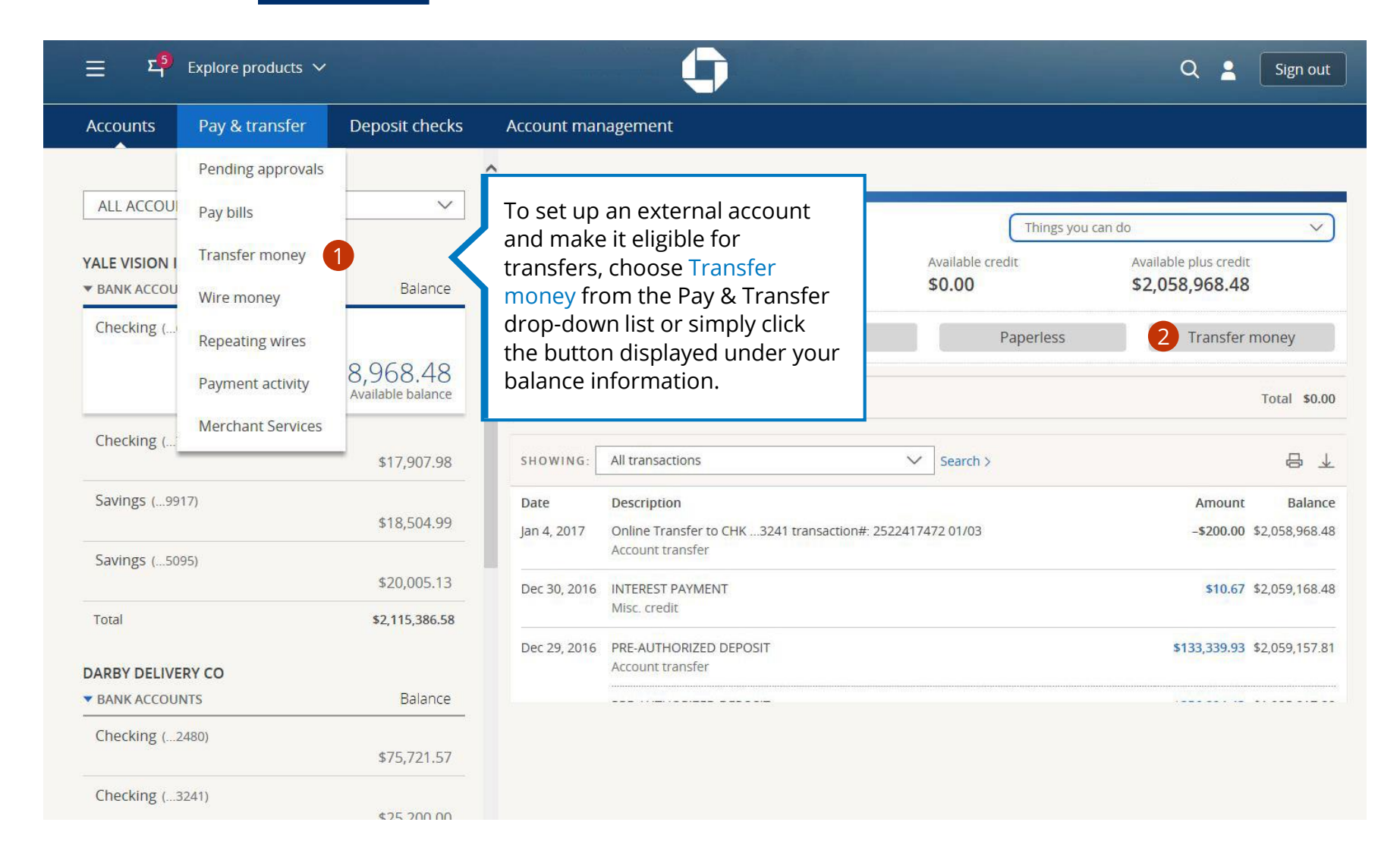

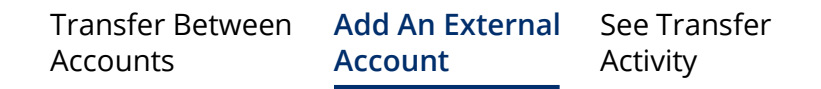

| $\equiv$ $\Sigma_1^5$ Explore products $\vee$   | 0                            |                             |                                        | Q 💄 Sign out                  |
|-------------------------------------------------|------------------------------|-----------------------------|----------------------------------------|-------------------------------|
| Accounts Pay & transfer Deposit checks          | Account management           | Chance Fut                  | arnal                                  |                               |
| Transfer money Schedule transfer Transfer activ | rity External accounts 3     | accounts fro<br>Transfer mo | om the<br>oney menu.                   |                               |
| Transfer from                                   | Transfer to                  |                             | Amount                                 |                               |
| Checking (7035): \$17,907.98                    | Checking (3241): \$25,200.00 | $\sim$                      | \$                                     |                               |
|                                                 | Transfer date                |                             | Memo (optional)                        |                               |
|                                                 | 03/20/2017                   | 21                          |                                        |                               |
| Set up repeating transfers off                  |                              |                             | Use letters & numbers only (<br>Cancel | up to 32 characters).<br>Next |
| Checking (7035) Transfer Activity               |                              |                             |                                        |                               |

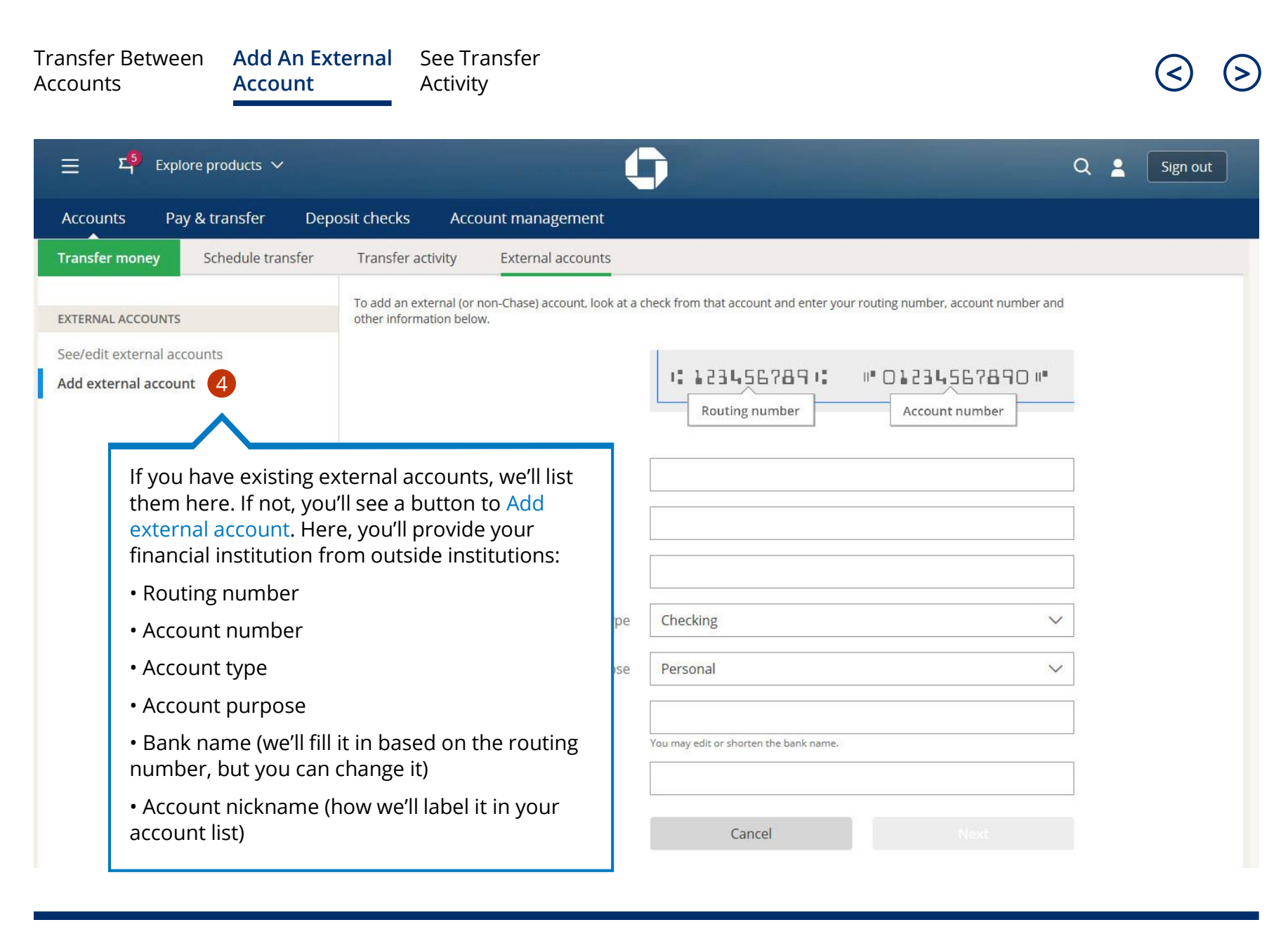

| Transfer Between | Add An External | See Transfer |
|------------------|-----------------|--------------|
| Accounts         | Account         | Activity     |

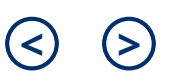

| ☰ 티 <sup>♥</sup> Explore products ∽                                     | Q 2 Sign out                                                                                                    |
|-------------------------------------------------------------------------|----------------------------------------------------------------------------------------------------|
| Accounts Pay & transfer Dep                                             | it checks Account management                                                                                                    |
| Transfer money Schedule transfer                                        | Transfer activity External accounts                                                                                                    |
| EXTERNAL ACCOUNTS<br>See/edit external accounts<br>Add external account | You can verify your external account in one of two ways. We can verify your access immediately if you let us log in to your account at the other bank. Please note: We do not keep or share your login and password. Or, we can make two trial deposits to your external account and ask you to verify the amounts in a couple of days.         Which option do you prefer: <ul> <li>Verify now by entering your other bank's login and password.</li> <li>Verify in 2-3 days by receiving trial deposits.</li> <li>Back</li> <li>Cancel</li> <li>Next</li> </ul> |
|                                                                         | Depending on the information provided,<br>you may have the option to verify your<br>account instantly with your username and<br>password, or we will verify by depositing<br>two small deposits into the account, which<br>you'll need to verify.<br>If you verify instantly, your external<br>account will appear in the drop-down list.                                                                                                    |

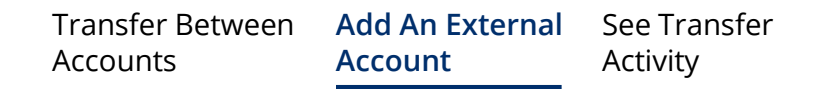

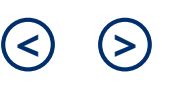

| $\equiv$ $4^{\circ}$ Explore products $\checkmark$ |                                   | <b>()</b>          |                | Q 💄 Sign out                |
|----------------------------------------------------|-----------------------------------|--------------------|----------------|-----------------------------|
| Accounts Pay & transfer D                          | eposit checks Account managemer   | nt                 |                |                             |
| Transfer money Schedule transfer                   | Transfer activity External accour | nts                |                |                             |
| EXTERNAL ACCOUNTS                                  | Account 🔺                         | Status 🔻           | Account type 🔻 |                             |
| See/edit external accounts                         | First Natl Operating (6789)       | Pending activation | Checking       | See details   Edit   Delete |
| Add external account                               |                                   |                    |                | Verify account              |

If you choose trial deposits, you'll see your account when you choose External accounts from the Accounts menu, but you still need to verify.

Double check your external account activity and be sure to write down the two amounts from "JP Morgan Chase Trial Dep," because you'll need them on the next screen.

| Transfer Between | Add An External | See Transfer |
|------------------|-----------------|--------------|
| Accounts         | Account         | Activity     |

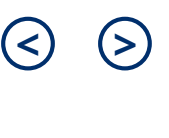

| 三 <sup>5)</sup> Explore products 〜 |                                                                                                    |                                                                                                  | Q 💄 Sign out                                                     |
|------------------------------------|----------------------------------------------------------------------------------------------------|--------------------------------------------------------------------------------------------------|------------------------------------------------------------------|
| Accounts Pay & transfer Dep        | osit checks Account management                                                                                                    |                                                                                                  |                                                                  |
| Transfer money Schedule transfer   | Transfer activity External accounts                                                                                                    |                                                                                                  |                                                                  |
| EXTERNAL ACCOUNTS                  | Account 🔺                                                                                                    | Status 🔻                                                                                         | Account type 🔻                                                   |
| See/edit external accounts         | First Natl Operating (6789)                                                                                                    | Pending activation                                                                               | Checking                                                         |
| Add external account               | <ol> <li>Make sure you have reviewed recent activ</li> <li>You should have received two deposits of</li> <li>Enter the two amounts: \$0.</li> </ol> | vity for your First National Bank and Tru<br>less than \$0.50 each from "JP Morgan (<br>and \$0. | st Company account ending in 6789<br>Chase Trial Dep."<br>Cancel |
|                                    |                                                                                                    | Please<br>click St                                                                               | tell us the two amounts and ubmit.                               |

# See Transfer Activity

| Transfer Between | Add An External | See Transfer |
|------------------|-----------------|--------------|
| Accounts         | Account         | Activity     |

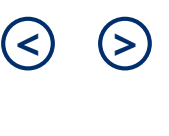

| 글 역 <sup>5</sup> Explore products ∽           |                               | ۹. م                                                                                                    | Sign out             |
|-----------------------------------------------|-------------------------------|----------------------------------------------------------------------------------------------------|----------------------|
| Accounts Pay & transfer [                     | Deposit checks                | Account management                                                                                                    |                      |
| ALL ACCOUNTS YALE VISION INC                  | Ralance                       | Checking (6268) > Things you can do 1<br>Available balance Present balance Available cred Account details                                                                                                    | V                    |
| • BANK ACCOUNTS<br>Checking (6268)<br>\$2,058 | 3,968.48<br>Available balance | Deposit       From any checking or savings account, go to Things you can do and choose Transfer activity.       Account & routing number (         UNCOLLECTED       From any checking or savings account, go to Things you can do and choose Transfer activity.       Transfer activity (2) | PDF)                 |
| Checking (7035)                               | \$17,907.98                   | SHOWING:     All transactions     Search >     Order checks & deposit sl                                                                                                    | ▼<br>ips             |
| Savings (9917)                                | \$18,504.99                   | Date         Description         Stop payment on a check           Jan 4, 2017         Online Transfer to CHK3241 transaction#: 2522417472 01/03                                                                                                    |                      |
| Savings (5095)                                | \$20,005.13                   | Account transfer Update settings & preference<br>Dec 30, 2016 INTEREST PAYMENT s                                                                                                    | tes                  |
| Total DARBY DELIVERY CO                       | \$2,115,386.58                | Dec 29, 2016 PRE-AUTHORIZED DEPOSIT \$133,3<br>Account transfer                                                                                                    | 39.93 \$2,059,157.81 |
| BANK ACCOUNTS  Checking ( 2480)               | Balance                       | PRE-AUTHORIZED DEPOSIT \$256,8<br>Account transfer                                                                                                    | 94.43 \$1,925,817.88 |
| Checking (2400)                               | \$75,721.57                   | Nov 30, 2016 INTEREST PAYMENT \$                                                                                                    | 68.09 \$1,668,923.45 |

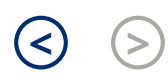

| 들 또 <mark>5)</mark> Explore products ∽                   |                                                                                               | 0                                                                                                |                                  | Q 🛓                              | Sign out             |
|----------------------------------------------------------|-----------------------------------------------------------------------------------------------|--------------------------------------------------------------------------------------------------|----------------------------------|----------------------------------|----------------------|
| Accounts Pay & transfer De                               | posit checks Accour                                                                           | nt management                                                                                    |                                  |                                  |                      |
| Payment activity Summary                                 |                                                                                               |                                                                                                  |                                  |                                  |                      |
| APPROVALS                                                | FILTER BY 3 Choo                                                                              | ose one                                                                                          | ~                                | Transfer money >                 | 昌                    |
| MY CHASE PAYMENTS (PENDING/PAST)                         | Transfer date    State     Feb 22, 2017   Com                                                 | npleted CHECKING (6268)                                                                          | Transfer to ▼<br>CHECKING (3241) | ►See details   Request info      | Amount ▼<br>\$200.00 |
| Automatic payments                                       | Feb 9, 2017 Com                                                                               | npleted COMMERCIAL CHECKING (248                                                                 | 0) COMM CHKG W/INT-PF (626       | 68) → See details   Request info | \$133,339.93         |
| BILL PAY (PENDING/PAST)                                  | Feb 9, 2017 Com                                                                               | npleted COMMERCIAL CHECKING (324                                                                 | 1) COMM CHKG W/INT-PF (626       | 68) See details   Request info   | \$256,894.43         |
| All bill pay activity<br>Repeating payments<br>TRANSFERS | Transfers will b<br>with the most r                                                           | be listed beginning<br>recent. Sort using                                                        |                                  |                                  |                      |
|                                                          | any of the colu<br>status, originat<br>destination acc<br>You can also fil<br>transactions yc | mns to organize by<br>ting account,<br>count or amount.<br>Iter by only the<br>bu'd like to see. |                                  |                                  |                      |

Chase, J.P. Morgan and JPMorgan Chase are marketing names for certain businesses of JPMorgan Chase & Co. and its subsidiaries worldwide (collectively, "JPMC", if and as used herein may include, as applicable, employees or officers of any or all of such entities irrespective of the marketing name used). Products and services may be provided by commercial bank affiliates, securities affiliates or other JPMC affiliates or entities. Products and services described herein are offered by JPMC or its affiliates subject to applicable laws and regulations and service terms. Not all products and services are available in all geographic areas. Eligibility for particular products and services is subject to final determination by JPMC or its affiliates.

Chase Connect® is a registered trademark of JPMorgan Chase Bank, N.A. JPMorgan Chase Bank, N.A. is a wholly-owned subsidiary of JPMorgan Chase & Co.